# **Setting up Favorite Prescriptions**

07/24/2024 9:12 pm EDT

Setting up your favorite prescriptions is easy to do in DrChrono and can save you time when e-prescribing. There are two ways to save prescriptions to your favorites: you can save them as you create prescriptions from the **Send eRx** screen or you can set them up in the **eRx Settings** menu.

## Saving Favorite Prescriptions in Send eRx

To add a prescription to your favorites while in the process of prescribing, check the **Add to Favorites** box when you have completed the prescription.

| Documents           | New Prescription                                                            | Pati                                                                                                    | ent's Prescriptions |  |
|---------------------|-----------------------------------------------------------------------------|----------------------------------------------------------------------------------------------------|---------------------|--|
| Eligibility         |                                                                             |                                                                                                    |                     |  |
| Tasks 6             | Medication                                                                  | Favorite n                                                                                                    | nedications ~       |  |
| Problem List        | Type* Medication Compound Supply                                            |                                                                                                    |                     |  |
| Medication List 4   | Medication*                                                                 |                                                                                                    |                     |  |
| Send eRx            | amoxicillin 500 mg oral capsule                                             |                                                                                                    |                     |  |
| Allergy List NKDA   | SIG* <b>0</b>                                                               | SIG* <b>B</b>                                                                                                    |                     |  |
| Drug Interactions 5 | 2 a day for 10 days                                                         | Image: Control of the second second s |                     |  |
| QMs                 | 19 / 140                                                                    |                                                                                                    |                     |  |
| ntake Data          | Dispense* Dispense Unit*                                                    | DAW<br>Yes                                                                                                    | Refills<br>No 0     |  |
| ab Orders           |                                                                             |                                                                                                    |                     |  |
| nmunizations        | Add to Favorites     Add to Medication List                                 |                                                                                                    |                     |  |
| arowth Charts       | * Please do not enter SIG, Effective Date, Drug Name, Strength, Quantity or | Dispense Unit i                                                                                                    | n this field.       |  |
| onpatient Access    |                                                                             |                                                                                                    |                     |  |

#### Next, click Preview Prescription.

# Select Pharmacy

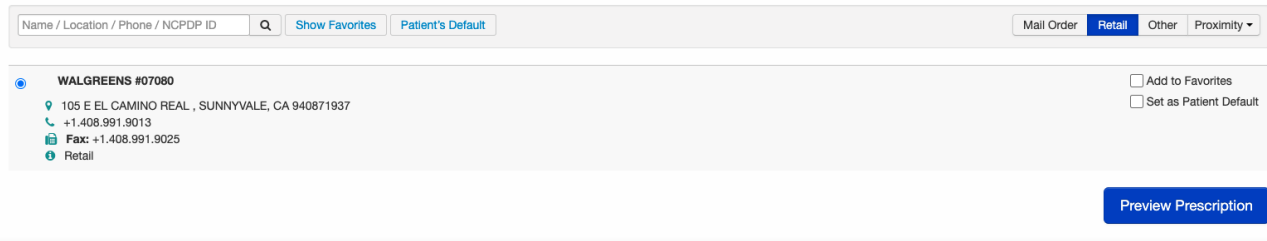

#### When you select Send Prescription, it will save to your favorite prescriptions.

| ✓ Edit Prescription C Start over | Print Prescription | Fax Prescription | Send Prescription |
|----------------------------------|--------------------|------------------|-------------------|
| Prescription Summary             |                    | /                | *                 |

## Saving Favorite Prescriptions in eRx Settings

Go to Account > eRx Settings.

| Account    | Help     |
|------------|----------|
| PROVIDER   | SETTINGS |
| Account S  | Settings |
| onpatient  | Settings |
| Account S  | Setup    |
| Custom F   | ields    |
| API        |          |
| App Direc  | tory     |
| PRACTICE   | SETTINGS |
| Offices    |          |
| 011003     |          |
| Staff Merr | nbers    |
| Staff Pern | nissions |

eRx Settings

Under the Favorite Prescriptions tab, you can manage all of your existing favorite prescriptions and add new ones.

| Click the (<br>+<br>) and select medication.          |                                                         |                                            |
|-------------------------------------------------------|---------------------------------------------------------|--------------------------------------------|
| eRx settings                                          |                                                         |                                            |
| Favorite Prescriptions Favorite Pharmacles Rx Profile | es                                                      |                                            |
|                                                       |                                                         |                                            |
| acetaminophen 160 mg or 💉 🗙                           | acetaminophen-codeine 1 💉 🗙                             | Alpha Lipoic 300 mg<br>Compound medication |
|                                                       |                                                         | Supply medication                          |
| 1 capsule once a day                                  | 60 milliliter(s) oral 3 times a day with meals x3 doses | 1 tab 1x a day                             |
| Dispense: 30 Refills: 0                               | Dispense: 43.0 Refills: 0                               | Dispense: 30.0 Refills: 1                  |
| Notes:                                                | Notes:                                                  | Notes:                                     |
| Medication Substitutions allowed                      | Medication Substitutions allowed                        | Medication Substitutions allowed           |

Enter the information and click **Save**.

# **New Prescription**

| Medication*                     |               |                |        |       |        |          |
|---------------------------------|---------------|----------------|--------|-------|--------|----------|
| amoxicillin 875 m               | ng oral table | ət             |        |       |        | 4        |
| SIG* 🔁                          |               |                |        |       | Effect | ive Date |
| 2 a day for                     | 10 days       |                |        |       |        |          |
| 19 / 140                        |               |                |        |       |        |          |
| Dispense*                       | Dispen        | se Unit*       |        | DAW   |        | Refills  |
| 20                              | Table         | t              |        | ✓ Yes | s No   | 0        |
|                                 |               |                |        |       |        |          |
|                                 |               |                |        |       |        |          |
|                                 |               |                |        |       | 0105   | Save     |
| o edit the presc<br>Click the ( | ription sele  | ect the pencil | icon ( |       |        | Save     |

# amoxicillin 875 mg oral ta... 2 a day for 10 days Dispense: 20 Tablet Refills: 0 Notes: Medication Substitutions allowed

# **Using Your Favorite Medications**

Now that you have added your favorite prescriptions, select the medication from the **Favorite Medications** dropdown.

| New Prescription Patient's Prescriptions +                                                                                                    | New Prescription                                                                                                    | Patient's Prescriptions + Show/hide legend                                                                                                    |
|----------------------------------------------------------------------------------------------------|----------------------------------------------------------------------------------------------------|----------------------------------------------------------------------------------------------------|
| Medication     Favorite medications       Type*     Medication       Compound     Supply       Medication*     #       SiG* •     Effective Date       •     Dispense Unit*     DAW                                         | Medication Type* Medication Compound Supply Medication* SIG* 0 Dispense* Dispense Unit*                                              | ✓ Favoritie medications<br>acetaminophen 160 mg oral tablet, disintegrating - 1 capsule once a day - 30<br>acetaminophen 160 mg oral tablet, disintegrating - 1 capsule once a day - 30<br>and table tablet 300 mg oral tablet - 1 tab t x day - 300<br>amosicillim 600 mg oral tablet - 1 tab t x day - 300<br>amosicillim 600 mg oral tablet - 2 caps a day for 10 days. Effective 6/9/2018 - 20<br>amosicillim 600 mg oral tablet - 2 a day for 10 days - 20<br>amosicillim 675 mg oral tablet - 2 a day for 10 days - 20<br>amosicillim 675 mg oral tablet - 2 a day for 10 days - 20<br>amosicillim 675 mg oral tablet - 1 tab t x day - 300<br>cyclobenzaprine 10 mg oral tablet - Take 1 tab as needed - 30<br>Ed-Fiex oral capsule - 1 tab once a day - 14 |
| Add to Favorites     Add to Medication List     Add to Favorites     Add to Favorites     Add to Medication List     Plasse do not enter SiQ. Effective Date, Drug Name, Strength, Quantity or Dispense Unit in this field. | Add to Favorites Add to Medication List Adds to Pharmacist Please do not enter St0, Effective Date, Drag Name, Strength, Quantity of | Indomethacin 2mg/ml, cherry syrup ad 150ml - 5ml b.l.d - 250.0<br>naproxen sodium 550 mg oral tablet - 1 a day - 20<br>Tamflu 75 mg oral capsule - 1 a day - 20<br>warfarin 75 mg oral tablet - 1 Tab 1X per day - 30<br>WheelGo Motorized Scooter - Use Scooter - 1                                                                                                    |

You can also set up prescription profiles after you have saved your favorite prescriptions.